マイクロソフト 365 へのサインインとオフィスのインストールについて

1. マイクロソフト 365 へのサインインについて

(1)「オフィス 365 ログイン」で検索してください。

Microsoft 365: Login と出てくるのでクリックしてください。

| 仕事のお供、Microsoft 365 Copilot をご紹介します。 詳細を表示 >                                                                     |
|----------------------------------------------------------------------------------------------------|
| 0                                                                                                    |
| Office は Microsoft 365 になりました                                                                                    |
| まったく新しい Microsoft 365 を使用すると、お気に入りのア<br>ブリを使用して、作成、共有、共同作業をすべて一箇所で行う<br>ことができます<br>サインイン Microsoft 365 を取得する<br> |

「サインイン」をクリックすると、大学から渡された(4 月に配布いたします)マイクロ ソフト 365 アカウント(メールアドレス)を入れる画面に変わります。

そのあと、マイクロソフト 365 アカウントの仮パスワードを入れる画面に変わります。 ここで、仮パスワードから自分で作る新しいパスワードに切り替わります(パスワードの うち1文字は大文字にします)。新しいパスワードはメモをとっておきましょう。

| @campus                                                         | .kgwu.ac.jp                                                     |  |  |  |  |
|-----------------------------------------------------------------|-----------------------------------------------------------------|--|--|--|--|
| パスワードの                                                          | 更新                                                              |  |  |  |  |
| 初めてサインインする<br>め、パスワードを更新<br><mark>大学から渡された</mark> で<br>現在のパスワード | 5か、パスワードの有効期限が切れたた<br>Fする必要があります。<br>マイクロソフト365アカウントの仮<br>パスワード |  |  |  |  |
| 自分でパスワードを作ります。<br>新しいパスワード 1文字大文字を入れます。                         |                                                                 |  |  |  |  |
| パフロードの確認入                                                       | 力 同じパスワードを入れます                                                  |  |  |  |  |

サインインできました。

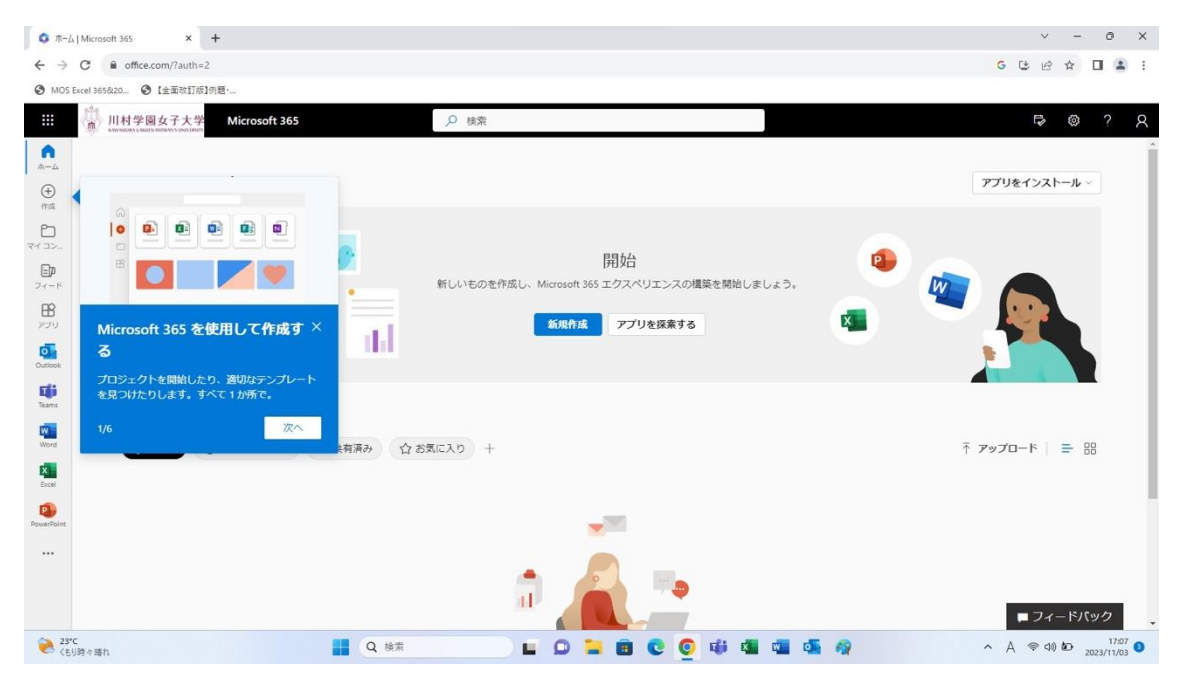

2. マイクロソフトオフィスのインストール

(1) マイクロソフト 365 にサインインできたら、右上の「アプリのインストール」を クリックします。

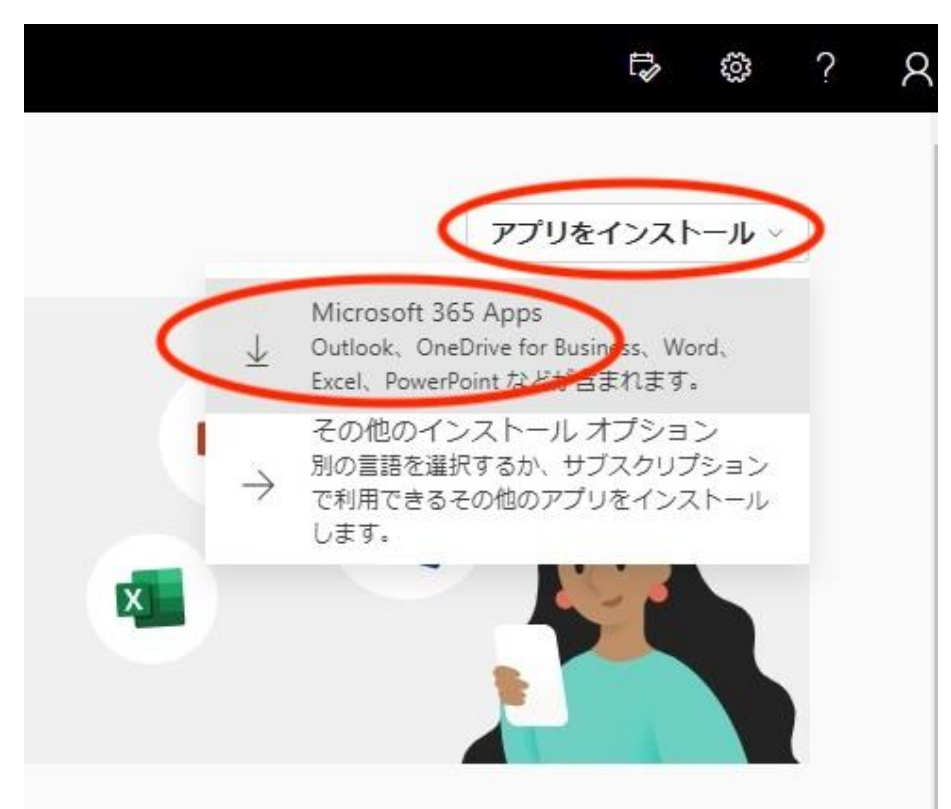

次のような画面に移りますので「了解」を押してください。

Microsoft 365 Microsoft 365 を使い始める 🔹 📥 📫 W x N Do you want to allow this app to m changes to your device? - 0 Sign in to get started with Of 10 10 ± A 0 Office 🛯 🕲 🚳 DQ ... 2 Downloads Verified publisher Microsoft Corporation File origin: Herd drive on this computer . CfficeSetup.ex 0 0 See more Microsoftのインストーラーをダウンロ ードした後、[ファイルを開く]を選択 2 [はい]を選択してデバイスにインスト B Microsoft 365 アプリを開いてサインイ ールする ンする: **Manual**t@campus.kgwu.ac.jp する ヘルプが必要ですか? 了解 Microsoft 365 についての詳細情報

パソコンのダウンロードフォルダに officeset up ファイルがダウンロードされます。 こちらをダブルクリックしてください。

そうすると、office のインストールが始まります。

| 👱 ダウンロード                                                 | ×             | × +                        |      |                  |           |          |
|----------------------------------------------------------|---------------|----------------------------|------|------------------|-----------|----------|
| 🕀 新規作成 ~ 📈                                               | 0 1           | a) &                       | Û    | 1↓ 並べ替え ~ □      | ≣表示 ∨ ••• |          |
| $\leftarrow \rightarrow \ \cdot \ \uparrow \ \checkmark$ | » PC » □−カルラ  | <sup>2</sup> ィスク (C:) → ユー | ザー > | > ダウンロード         |           |          |
| 🔀 ピクチャ                                                   | 名前            |                            |      | 更新日時             | 種類        | サイズ      |
| 🕑 ا 🖈 🛛 😏                                                | ∽今日           |                            |      |                  |           |          |
| 🛂 र्टनेत 🔹 🖈                                             | C OfficeSetup | 1)                         |      | 2023/11/03 17:08 | アブリケーション  | 7,449 KB |
| 16 個の項目 2 個の項目を選                                         | 択 7.46 MB     |                            |      |                  |           |          |
| 1-                                                       |               |                            |      |                  |           |          |

マイクロソフトアカウントとマイクロソフト 365 アカウントの違いについては、「マイク ロソフトオフィスのインストール時の注意について」を参考にしてください。

以上